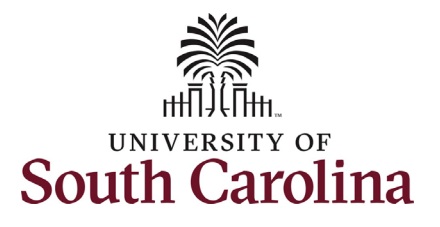

| How to initiate a student job change<br>This job aid outlines how to initiate a stu | <b>in HCM:</b><br>dent job change.   |                              |                                                                                                    |                                             |                       |
|-------------------------------------------------------------------------------------|--------------------------------------|------------------------------|----------------------------------------------------------------------------------------------------|---------------------------------------------|-----------------------|
| <b>Navigation:</b> Employee Self Service > My                                       | / Homepage > ePAF Ho                 | omepage                      |                                                                                                    |                                             |                       |
| Information                                                                         | Screenshots                          |                              |                                                                                                    |                                             |                       |
|                                                                                     |                                      | Menu 👻                       | Search in Menu                                                                                                    |                                             | Q                     |
| Those with Student Hire                                                             |                                      | Employ                       | yee Self Service ▽                                                                                                    |                                             |                       |
| Representative Initiator access can                                                 | Payroll                              | My Home                      | page                                                                                                    | Talent Profile                              | Benefit Details       |
| take this action for employees within                                               |                                      | Manager S                    | Self Service                                                                                                    |                                             | <b>9</b> . <b>5</b> . |
| their security scope.                                                               | • (5) •                              | Employee                     | Self Service                                                                                                    |                                             | + 4                   |
| Types of student job changes:                                                       | Last Pay Date 03/15/2022             |                              |                                                                                                    |                                             | 1                     |
| Department                                                                          |                                      |                              |                                                                                                    |                                             |                       |
| Location                                                                            | USC Profile                          | Time and Abse                | ence                                                                                                    |                                             |                       |
| Supervisor                                                                          |                                      |                              |                                                                                                    |                                             |                       |
| Internal title                                                                      |                                      |                              |                                                                                                    |                                             |                       |
| <ul> <li>Full/Part time</li> </ul>                                                  |                                      |                              |                                                                                                    |                                             |                       |
| Standard hours                                                                      |                                      | Menu 👻 Search in Mer         | nu                                                                                                    | Q                                           |                       |
| <ul> <li>Expected job end-date</li> </ul>                                           | My Pending Approvals - Aging         | My Homepage                  | My Submittee                                                                                                    | deForms - Aging                             |                       |
| New hourly or salary rate                                                           | 61% 20% 9%                           | 1 Week<br>2 Weeks<br>3 Weeks | 80<br><b>B</b> 0<br><b>B</b> 0 |                                             |                       |
| Initiating a student job change: In                                                 | 6%<br>5%                             | < 1 Week                     | 2 0<br>1 Week 2 Week<br>Age Grou                                                                                                    | s 3 Weeks 4+ Weeks<br>up Since Form Created |                       |
| order to initiate a student job change,                                             | Talent Profile Time and A            | bsence Workcenter            | Benefit Details                                                                                                    | Affiliate Actions Homepage                  |                       |
| take the following steps:                                                           |                                      | $\odot$                      | 2 3                                                                                                    | ORACLE                                      |                       |
| 1. Click the <b>Employee Self-Service</b>                                           |                                      |                              | **                                                                                                    |                                             |                       |
| drop-down menu button.                                                              |                                      |                              |                                                                                                    |                                             |                       |
| 2. Click the <b>My Homepage</b> option                                              | Benefits Enrollment Homepage Student | Initiator Reports            | COVID-19 Campus Leave Workctr                                                                                                    | ePAF Homepage                               |                       |
| In the drop-down.                                                                   |                                      | 2-                           |                                                                                                    |                                             |                       |
| 3. Click the <b>ePAF Homepage</b> tile.                                             |                                      |                              |                                                                                                    |                                             |                       |
|                                                                                     |                                      |                              |                                                                                                    |                                             |                       |

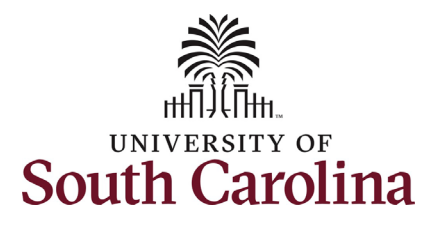

On the ePAF homepage enter the student's full name (as displayed in Banner) or USC ID in the **Search for Person** field, then click the **Search** button.

The results that appear are referred to as **Search Cards**. If the student has more than one active hire numerous search cards will appear. To initiate a student Job Change, find the appropriate EMPL record and click the **Related Actions Menu** button.

The security for student Job Change eForms is tied to the department which the student is actively hired in that EMPL record. If you do not have access to that department you will not have the option to initiate this eForm.

| My Homepage                                                                                         | EDVE                                                                                                    |
|----------------------------------------------------------------------------------------------------|----------------------------------------------------------------------------------------------------|
| start a Personnel Action Form                                                                       |                                                                                                    |
| Search for O91720379<br>Just<br>Search In Clear<br>Add a New Person<br>Act on Personnel Action Form | Welcome to the University of South Carolina's Electronic Personnel Action Form (EPAF) Center. This is where you will manage HR/Payroll actions for employees.<br>To start a new form, enter a name or employee ID in the Search for Person omnibox, and hit the Search button. Use Just Search In to narrow down your search.<br>When you find the right person, click the down arrow, and choose the action you want to take. You'll be guided into the correct form.<br>Evaluate an ePAF eForm lists any ePAF forms waiting for your approval.<br>Update an ePAF eForm lets you make changes to a form and resubmit.<br>View an ePAF eForm shows you existing forms.<br>Manage Adjunct Faculty Benefits lists active employees enrolled in State insurance benefits. |
| ☆ Getting Started                                                                                   | Need help? Click here                                                                                                    |
| Evaluate an EPAF eForm                                                                              |                                                                                                    |
| 5 Update an ePAF eForm                                                                              |                                                                                                    |
| 🕤 View an ePAF eForm                                                                                |                                                                                                    |
| Manage Adjunct TFAC Benefits                                                                        |                                                                                                    |

| My Homepage                                                                            |                             |                                                  |                                         | EPAF |                              |
|----------------------------------------------------------------------------------------|-----------------------------|--------------------------------------------------|-----------------------------------------|------|------------------------------|
| Start a Personnel Action Form Search for Person Q91720379 Just Search In Clear         | Student<br>Olivia C Brown ⓒ | Empl ID<br>Empl Record<br>Term<br>Year in School | Q91720379<br>0<br>Spring 2022<br>Senior |      | City Summerville<br>State SC |
| Add a New Person Act on Personnel Action Form  Getting Started  Evaluate an EPAE eForm | Student<br>Olivia C Brown © | Empl ID<br>Empl Record<br>Term<br>Year in School | Q91720379<br>1<br>Spring 2022<br>Senior |      | City Summerville<br>State SC |
|                                                                                        |                             |                                                  |                                         |      |                              |

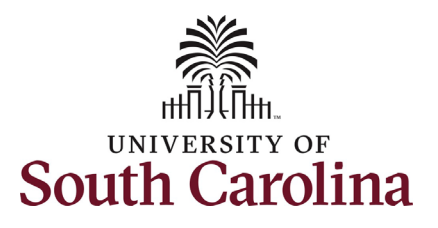

| The Related Actions Menu shows all of                 |                                      |                  |                        |                                                                |
|-------------------------------------------------------|--------------------------------------|------------------|------------------------|----------------------------------------------------------------|
| the actions/eForms which the user has                 | < My Homepage                        |                  | Actions ×              | EPAF                                                           |
| authority to initiate on this specific                | Start a Personnel Action Form        | Student          | View Personal Data     | npl ID Q91720379                                               |
| employee's EMPL record.                               | Search for<br>Person                 |                  | View Job Data          | ecord 0                                                        |
| The Student Job Change eForm is used                  | Q91720379                            |                  | Student Hire           | Term Spring 2022                                               |
| to change job data on a currently active student job. | Search In                            | Olivia C Brown 🕑 | Account Funding Change | chool Senior                                                   |
| From the Related Actions Menu, select                 | Search                               |                  | Student Job Change     |                                                                |
| the Student Job Change eForm option.                  | Add a New Person                     | Student          | Student Status Change  | ecord 1                                                        |
| Completing the Student Job Change                     | Act on Personnel Action Form         |                  |                        | Term Spring 2022                                               |
| eForm:                                                | ☆ Getting Started                    | Olivia C Brown 🕑 | Year in S              | School Senior                                                  |
| 1. First provide an <b>Effective Date</b>             |                                      |                  |                        |                                                                |
| for the requested change(s).                          |                                      |                  |                        |                                                                |
|                                                       | + Student Job Changes : Job Change   |                  |                        | Form ID 404662<br>Highlights Enabled: Yes Current Values (H )) |
|                                                       | Student Info                         |                  |                        |                                                                |
|                                                       | "Effective Date 03/16/2022           |                  |                        |                                                                |
|                                                       | Empl Record 0                        |                  |                        |                                                                |
|                                                       | First Name Olivia<br>Last Name Brown |                  |                        |                                                                |
|                                                       | Middle Name C                        |                  |                        |                                                                |
|                                                       |                                      |                  |                        |                                                                |
|                                                       |                                      |                  |                        |                                                                |
|                                                       |                                      |                  |                        |                                                                |
|                                                       |                                      |                  |                        |                                                                |

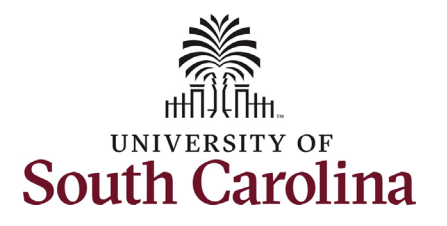

Note: The **Student Job Change eForm** does not display the student's current enrollment data or other active jobs as is displayed on the Student Hire eForm.

Note: The Job Code, FLSA Status/Employee Type, Comp Rate Code and Pay Group are all display only fields on this eForm and cannot be changed. If a change is needed to the Job Code, that would indicate a new job is being performed. In this scenario you would initiate a Student Status Change eForm to end the current job and initiate a new Student Hire eForm for the new duties.

|      | Term 🛇        | Term Begin Date             | ≎ Te                  | rm End Date ⇔          | Hours Enrolled ♦ | Student Classification $\Diamond$ |                | Student Type 🛇          |           |
|------|---------------|-----------------------------|-----------------------|------------------------|------------------|-----------------------------------|----------------|-------------------------|-----------|
|      | Spring 2022   | 01/01/2022                  | 05                    | /15/2022               | 16.000000        | FR                                |                | Freshman                |           |
| ther | Active Jobs   |                             |                       |                        |                  |                                   |                |                         |           |
|      |               |                             |                       |                        |                  |                                   |                |                         | 2 rows    |
|      |               | Empl Record $\bigcirc$ Depa | rtment ≎              | Description $\Diamond$ |                  | Standard Hours 🛇                  | Start Date 🛇   | End Date 🛇              |           |
| 1    |               | 0 9410                      | 00                    | LAN PALMETTO COLLEGE   |                  | 20.00                             | 12/03/2021     | 05/06/2022              |           |
| 2    |               | 1 9410                      | 00                    | LAN PALMETTO COLLEGE   |                  | 20.00                             | 02/22/2022     | 05/15/2022              |           |
| ror  | oosed Changes |                             |                       |                        |                  |                                   |                |                         |           |
|      |               | Business Unit               | SCCOL                 |                        |                  |                                   |                |                         |           |
|      |               | *Department                 | 643010 C              | SAAS Visitor Center    |                  |                                   | *Location Code | 015 Q                   | Mckissick |
|      |               | Job Code                    | SUEA Undergraduate As | sistant                |                  |                                   | Internal Title | University Ambassador   | ]         |
|      |               | *Supervisor ID              | ко9310890 С           | Natalie Thomson        |                  |                                   |                |                         |           |
|      |               | Employee Type               | Hourly Employees      |                        |                  |                                   | FLSA Status    | Nonexempt               |           |
|      |               | *Full/Part Time             | Part-Time             | ~                      |                  |                                   |                |                         |           |
|      |               | *Standard Hours             | 10.00                 |                        |                  |                                   |                |                         |           |
|      | Expe          | cted Job End Date           | 05/15/2022            |                        |                  |                                   |                |                         |           |
|      |               | Action                      | DTA Data Change       |                        |                  |                                   | Reason Code    | STU Student Data Change |           |
| om   | pensation     |                             |                       |                        |                  |                                   |                |                         |           |
|      |               | Comp Rate Code              | NAHRLY                |                        |                  |                                   |                |                         |           |
|      | с             | urrent Hourly Rate          | 8.50                  |                        |                  |                                   |                |                         |           |
|      |               | New Hourly Rate             | 8.500000              |                        |                  |                                   |                |                         |           |
|      | Percent Inc   | rease or Decrease           | 0.000000              |                        |                  |                                   |                |                         |           |
|      |               | Pay Group                   | HRL                   |                        |                  |                                   |                |                         |           |

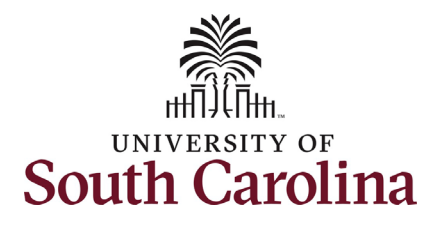

| Overview of the types of changes that can       | Proposed Changes                             |                                        |
|-------------------------------------------------|----------------------------------------------|----------------------------------------|
| be made on the Student Job Change               | · · · · · · · · · · · · · · · · · · ·        |                                        |
| eForm:                                          | Business Unit SCCOL                          |                                        |
| <b>Department</b> – May be tied to change in    | ★*Department 643010 Call SAAS Visitor Center | Cocation Code 015 Q Mckissick          |
| location and/or supervisor within the same      | Job Code SUEA Undergraduate Assistant        | totarnal Title I Iniversity Ambascador |
| College, Division, or Campus.                   |                                              |                                        |
| Location – May be tied to change in             | 💙 *Supervisor ID K09310890 Q Natalie Thomson |                                        |
| department and/or supervisor within the         | Employee Type Hourly Employees               | FLSA Status Nonexempt                  |
| same College, Division, or Campus.              | ★ Full/Part Time                             |                                        |
| Supervisor – May be tied to change in           |                                              |                                        |
| department and/or location within the same      | Standard Hours 10.00                         |                                        |
| College, Division, or Campus. Or may be a       | ★ Expected Job End Date 05/15/2022 IIII      |                                        |
| result of the prior supervisor separating       | Action DTA Data Change                       | Reason Code STU Student Data Change    |
| employment.                                     | Compensation                                 |                                        |
| Internal Title – May be used to further         |                                              |                                        |
| specify the job so the student knows on         | Comp Rate Code NAHRLY                        |                                        |
| which timesheet to enter hours worked.          | Current Houriy Rate 8.50                     |                                        |
| Full/Part Time – Used in conjunction with an    | New Hourly Rate 8.500000                     |                                        |
| increase/decrease to standard hours usually     | Percent Increase or Decrease 0.000000        |                                        |
| around a university holiday or break period.    | Pay Group HRL                                |                                        |
| Standard Hours – Increasing or decreasing       |                                              |                                        |
| hours per week, usually around a university     |                                              |                                        |
| holiday or break period. May require a          |                                              |                                        |
| change in the full/part time indicator.         |                                              |                                        |
| Expected Job End-Date – Change this field       |                                              |                                        |
| when extending an appointment (note             |                                              |                                        |
| cannot be extended more than 1 year from        |                                              |                                        |
| the effective date of this hire) or to end the  |                                              |                                        |
| appointment earlier than initially indicated.   |                                              |                                        |
| New Hourly or Salary Rate – Increasing or       |                                              |                                        |
| decreasing hourly or salary rate can be tied to |                                              |                                        |
| standard hours changes but can be               |                                              |                                        |
| independent of any other change requested       |                                              |                                        |
| solely by the manager. Note the <b>Percent</b>  |                                              |                                        |
| Increase or Decrease field automatically        |                                              |                                        |
| populates upon entry of the new hourly or       |                                              |                                        |
| salary rate.                                    |                                              |                                        |

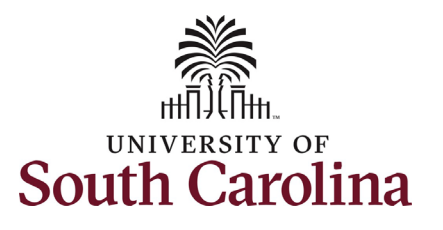

| 2.       | Enter all applicable changes      | Proposed Changes             |                    |                       |             |                               |                 |
|----------|-----------------------------------|------------------------------|--------------------|-----------------------|-------------|-------------------------------|-----------------|
|          | associated with the request.      |                              |                    |                       |             |                               |                 |
|          |                                   | Business Unit                | SCCOL              |                       |             |                               |                 |
| All stuc | lent job changes require either a | *Department                  | 643010             | Q SAAS Visitor Center |             | *Location Code 015            | Q Mckissick     |
| comme    | ent or an attachment to           | Job Code                     | SUEA Undergraduate | Assistant             |             | Internal Title University Amb | assador         |
| docum    | ent/justify the change as         | *Supervisor ID               | K09310890          | Q Natalie Thomson     |             |                               |                 |
| outline  | d below:                          | Employee Type                | Hourly Employees   |                       |             | FLSA Status Nonexempt         |                 |
| •        | Department - comment              | *Full/Part Time              | Part-Time          | ~                     |             | ·                             |                 |
| •        | Location - comment                | *Standard Hours              | 15.00              |                       |             |                               |                 |
| •        | Supervisor - comment              | Expected Job End Date        | 05/15/2022         |                       |             |                               |                 |
| •        | Internal title - comment          | Action                       | DTA Data Change    |                       |             | Reason Code STU Student [     | Data Change     |
| •        | Full/Part time - comment or       | Compensation                 |                    |                       |             |                               |                 |
|          | attachment.                       | Comp Rate Code               |                    |                       |             |                               |                 |
| •        | Standard hours - comment or       | Current Hourly Rate          | 8.50               |                       |             |                               |                 |
|          | attachment.                       | New Hourly Rate              | 8.750000           |                       |             |                               |                 |
| •        | Expected job end-date -           | Percent Increase or Decrease | 2.941176           |                       |             |                               |                 |
|          | attachment. An updated offer      | Pay Group                    | HRL                |                       |             |                               |                 |
|          | letter or acknowledgement         |                              |                    |                       |             |                               |                 |
|          | from student of the change in     | File Attachments             |                    |                       |             |                               |                 |
|          | appointment dates is required.    | Status                       | Action             | *Description ⇔        | File Name 🗘 |                               | 1 row<br>Remove |
| ٠        | New hourly or salary rate -       | 1                            | Upload             | <b>~</b>              |             |                               | Delete          |
|          | comment or attachment.            | Add                          |                    |                       |             |                               |                 |
|          |                                   | ▶ Comments                   |                    |                       |             |                               |                 |
|          |                                   | Search Save Submit           |                    |                       |             |                               |                 |
|          |                                   |                              |                    |                       |             |                               |                 |
|          |                                   |                              |                    |                       |             |                               |                 |
|          |                                   |                              |                    |                       |             |                               |                 |
|          |                                   |                              |                    |                       |             |                               |                 |
|          |                                   |                              |                    |                       |             |                               |                 |
|          |                                   |                              |                    |                       |             |                               |                 |
|          |                                   |                              |                    |                       |             |                               |                 |
|          |                                   |                              |                    |                       |             |                               |                 |
|          |                                   |                              |                    |                       |             |                               |                 |

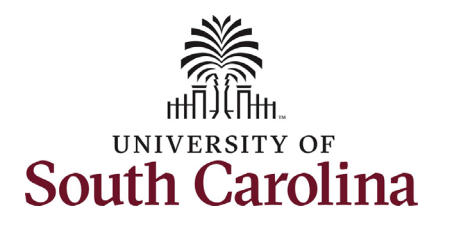

- 3. Either click the **Upload** button on both attachments and follow the on-screen prompts to attach the documents from your device or click the **Comments** link to expand the open comments field to write your justification.
- Review your work on the eForm. Once you've confirmed the data click the Submit button.
- 5. The eForm has successfully submitted! Always click the **View Approval Route** button to see the workflow steps for the action.

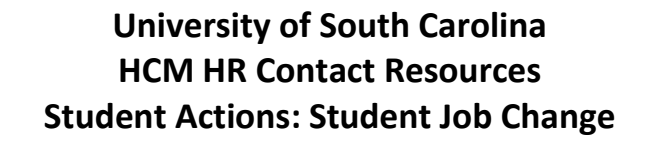

| uter   Weint in the eForm has been routed to the next approval step. multiple approvers.   View Approval Route   > Signature/Action Logs                                                                                                    |        |  | Description V       | Action                | Status             |
|----------------------------------------------------------------------------------------------------|--------|--|---------------------|-----------------------|--------------------|
| weil                                                                                                    | Delete |  | ~                   | Upload                |                    |
| isore                                                                                                    |        |  |                     |                       | .dd                |
| Save       Save         Image: Save       Student Job Changes : Job Change         Completed       Completed         You have successfully submitted your eForm.       The eForm has been routed to the next approval step.         multiple approvers.       View Approval Route         > Signature/Action Logs |        |  |                     |                       | omments            |
| <ul> <li>Student Job Changes : Job Change</li> <li>Completed</li> <li>You have successfully submitted your eForm.</li> <li>The eForm has been routed to the next approval step.</li> <li>multiple approvers.</li> <li>View Approval Route</li> <li>Signature/Action Logs</li> </ul>                               | <br>   |  |                     |                       | iearch Save Submit |
| Student Job Changes : Job Change Completed You have successfully submitted your eForm. The eForm has been routed to the next approval step. multiple approvers. View Approval Route Signature/Action Logs                                                                                                    |        |  |                     |                       |                    |
| Student Job Changes : Job Change Completed You have successfully submitted your eForm. The eForm has been routed to the next approval step. multiple approvers. View Approval Route Signature/Action Logs                                                                                                    |        |  |                     |                       |                    |
| <ul> <li>Student Job Changes : Job Change</li> <li>Completed</li> <li>You have successfully submitted your eForm.</li> <li>The eForm has been routed to the next approval step.</li> <li>multiple approvers.</li> <li>View Approval Route</li> <li>Signature/Action Logs</li> </ul>                               |        |  |                     |                       |                    |
| Completed You have successfully submitted your eForm. The eForm has been routed to the next approval step. multiple approvers. View Approval Route Signature/Action Logs                                                                                                    |        |  | Lob Change          | lob Changes           |                    |
| Completed You have successfully submitted your eForm. The eForm has been routed to the next approval step. multiple approvers. View Approval Route Signature/Action Logs                                                                                                    |        |  | . Job change        | Sob changes .         | Judeni             |
| Completed<br>You have successfully submitted your eForm.<br>The eForm has been routed to the next approval step.<br>multiple approvers.<br>View Approval Route<br>> Signature/Action Logs                                                                                                    |        |  |                     |                       |                    |
| You have successfully submitted your eForm.<br>The eForm has been routed to the next approval step.<br>multiple approvers.<br>View Approval Route<br>> Signature/Action Logs                                                                                                    |        |  |                     |                       | Completed          |
| You have successfully submitted your eForm.<br>The eForm has been routed to the next approval step.<br>multiple approvers.<br>View Approval Route<br>> Signature/Action Logs                                                                                                    |        |  |                     |                       |                    |
| You have successfully submitted your eForm.<br>The eForm has been routed to the next approval step.<br>multiple approvers.<br>View Approval Route<br>> Signature/Action Logs                                                                                                    |        |  | -                   |                       |                    |
| The eForm has been routed to the next approval step.<br>multiple approvers.<br>View Approval Route<br>> Signature/Action Logs                                                                                                    |        |  | our eForm.          | essfully submitted ye | You have succe     |
| multiple approvers.     View Approval Route     > Signature/Action Logs                                                                                                    |        |  | next approval step. | been routed to the    | The eForm has      |
| View Approval Route   > Signature/Action Logs                                                                                                    |        |  |                     |                       |                    |
| View Approval Route Signature/Action Logs                                                                                                    |        |  |                     | ers.                  | multiple approve   |
| View Approval Route Signature/Action Logs                                                                                                    |        |  |                     |                       |                    |
| Signature/Action Logs                                                                                                    |        |  |                     | I Route               | View Approva       |
| Signature/Action Logs                                                                                                    |        |  |                     |                       |                    |
|                                                                                                    |        |  |                     | tion Logs             | Signature/Ac       |
|                                                                                                    |        |  |                     |                       |                    |
|                                                                                                    |        |  |                     |                       |                    |
|                                                                                                    |        |  |                     |                       |                    |
|                                                                                                    |        |  |                     |                       |                    |
|                                                                                                    |        |  |                     |                       |                    |

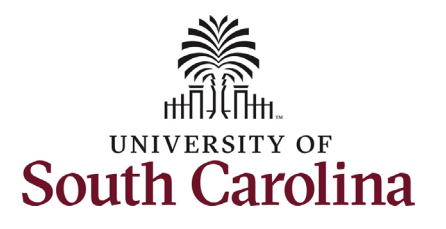

- 6. The Approval Route shows the workflow steps for the specific action you submitted. All student action eForms route to the Student Campus Approver and HR Operations. Depending on the action other workflow steps may be inserted before final approval at HR Operations.
- 7. Upon review of the workflow, click the **Done** button.

You have successfully initiated a **Student Job Change**!

| Cancel                                              |     |                                     |   |         |
|-----------------------------------------------------|-----|-------------------------------------|---|---------|
| Review/Edit Approvers                               |     |                                     |   |         |
| Basic Stage                                         |     |                                     |   |         |
| -G3FORM_ID=160350                                   |     |                                     |   | Pending |
| Basic Path                                          |     |                                     |   |         |
| 🔀 Pending                                           |     | 💴 Not Routed                        |   |         |
| Multiple Approvers<br>Student Campus Appr by Dept > | Din | Multiple Approvers<br>HR Operations | > |         |
|                                                     |     |                                     |   |         |